Prima di effettuare le operazioni di scrutinio, è opportuno scaricarsi un .pdf dei voti di dettaglio di ogni classe.

Accedere ad Argo didUP; dal menu Stampe -> Registri -> Valutazioni/Assenze -> Riepilogo per Classe:

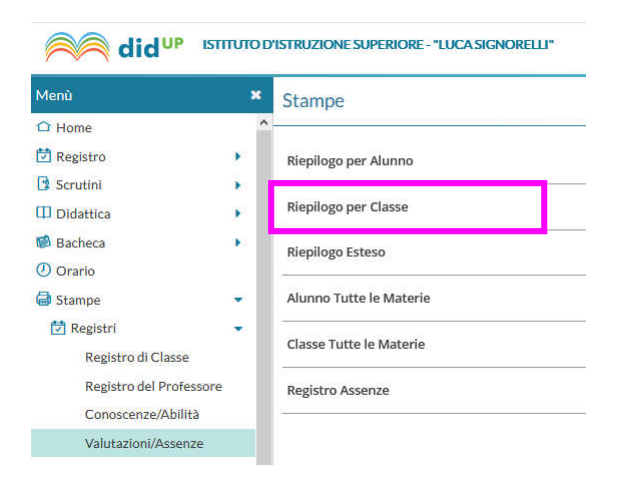

## Deselezionare Assenze e Note:

#### Opzioni di stampa...

| Periodo dal: | 01/09/2020      | al: | 31/08/2021 |           |      |
|--------------|-----------------|-----|------------|-----------|------|
| - Voti e dat | i da riportare  |     |            |           |      |
| Voti:        | Scritto/Pratico |     | ' Orale    | 🗌 Assenze | Note |

# Scaricare il file:

|   |                  |                       | Indietro |
|---|------------------|-----------------------|----------|
| ۵ | Q ↑   ↓ 1 ] di 1 | − + Zoom automatico ∨ | e 🗈 🛚 🖉  |
|   |                  |                       | î        |

Sempre da **Argo didUP**, selezionare quindi il menu '**Scrutini**' -> Caricamento voti e selezionare la **classe**:

| did <sup>UP</sup> ISTITUTO D'ISTRUZIONE SUPERIORE - "LUCA SIGNORELLI" |                                                                                                    |  |  |  |  |
|-----------------------------------------------------------------------|----------------------------------------------------------------------------------------------------|--|--|--|--|
| Menù                                                                  | ×                                                                                                    |  |  |  |  |
| 1 Home                                                                | Caricamento Voti                                                                                                    |  |  |  |  |
| 🔁 Registro                                                            |                                                                                                    |  |  |  |  |
| 🖪 Scrutini                                                            |                                                                                                    |  |  |  |  |
| 🔡 Caricamento voti                                                    | District Strength Strength |  |  |  |  |
| 🔁 Ripresa scrutinio                                                   | 2A - ISTITUTO TECNICO ECONOMICO "F. LAPARELLI" (Coord)                                                                                                    |  |  |  |  |
| 🕼 Giudizi                                                             | ▼ ▷ 5°ANNO TECNICO SERVIZI SOCIO SANITARI                                                                                                    |  |  |  |  |
| 📴 Risultato Corsi di Recupero                                         | 5A - ISTITUTO PROFESSIONALE SERV. SOCIALI "G. SEVERINI" (Coord)                                                                                                    |  |  |  |  |

# Selezionare SCRUTINIO FINALE con Voti e Assenze:

| Periodo della Classe: SCRUTINIO FINALE                                                                              | ~                                                                | -             |
|----------------------------------------------------------------------------------------------------|------------------------------------------------------------------|---------------|
| 🔲 Includi Proposta di Vot                                                                                           | o nello Scrutinio Finale                                         |               |
| ⊙ Voti e Assenze OS                                                                                                 | olo Voti                                                         |               |
| Dopo aver cliccato sul nome della materia,<br>dal menu Azioni selezionare Importa Voti<br>dal Registro Elettronico: | Indietro Salva Azioni -<br>Importa Voti dal Registro Elettronico | •<br>ttronico |
|                                                                                                    | Lista Voti                                                       |               |

Il voto è **unico** per tutte le materie, anche nel primo trimestre. Selezionare come Argo deve calcolare la media:

- la prima opzione calcola prima le medie per tipologia (scritto, orale, pratico) e successivamente fa il calcolo **della media delle medie**;
- la seconda opzione somma indistintamente tutti i voti e poi divide il risultato per il numero delle valutazioni.

Importa le assenze

🕑 Importa i voti

O Determina il voto da importare come media tra le medie dei voti con diversa tipologia (scritto, orale, pratico)

O Determina il voto da importare come media complessiva dei voti (senza discriminare per tipologia)

I voti importati <u>vanno sempre valutati criticamente</u> (v. nota successiva), al di là della media proposta che è solo un dato di partenza.

Infine, per ogni Alunno va inserito un **Giudizio Sintetico**: esso può essere attinto dal database preimpostato (click sulla lente), <u>anche modificandolo</u>, <u>oppure, se si preferisce</u>, <u>scrivendo nel campo libero</u>:

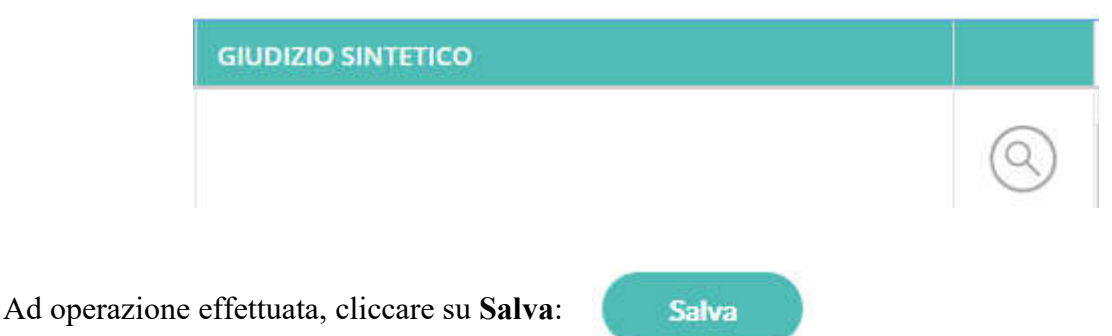

**N.B.:** non è previsto - nel nostro Istituto - la registrazione a database delle *proposte* di voto. Eventuali variazioni non per proposta del docente ma per voto di consiglio vanno quindi verbalizzate affinché ne rimanga traccia.

**N.B.:** la media proposta è arrotondata al mezzo voto. <u>I voti di scrutinio dovranno comunque essere</u> interi.

## **Estratto dal POF:**

### Scrutini finali: criteri di svolgimento

La proposta di voto finale per ogni alunno nelle singole discipline non corrisponde alla semplice media dei voti riportati nel registro e dovrà scaturire dai seguenti elementi:

- percentuale delle prove positive, rispetto a tutte le prove effettuate nel corso dell'a.s.;
- media dei voti attribuiti nel pentamestre;
- risultati conseguiti dall'alunno nel trimestre ed esiti delle verifiche relative a iniziative di sostegno e recupero;
- progressione dell'apprendimento dell'allievo, rispetto ai livelli di partenza;
- impegno e interesse manifestati dall'allievo nel corso dell'intero a.s.;
- partecipazione a tutte le attività didattiche, ivi comprese quelle di sostegno, recupero, ecc.;
- impegno profuso nel recupero per colmare le carenze della preparazione.

Quindi, attenzione a non lasciarsi 'influenzare' dalle proposte del programma, poiché <u>nel nostro</u> <u>POF non c'è scritto da nessuna parte che il voto di scrutinio debba coincidere strettamente con la</u> <u>sola "media".</u>

**N.B.:** i voti di scrutinio possono essere successivamente rimodificati (fino ad inizio scrutinio) e salvati, ma <u>una volta importati i voti il sistema non darà più indicazione delle medie;</u> perciò è opportuno aver scaricato il file .pdf di cui alla pag. 1 del presente tutorial.